## Google Documents : Traduire dans d'autres langues

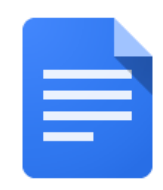

## Comment traduire un document google dans une autre langue :

| Faites ça                                                                                                    | A quoi cela ressemble-t-il                                                                            |
|----------------------------------------------------------------------------------------------------|----------------------------------------------------------------------------------------------------|
| <ol> <li>Ouvrez Chrome sur votre<br/>ordinateur s'il n'est pas déjà ouvert.<br/>L'icône se trouve en bas de votre<br/>écran</li> </ol> |                                                                                                    |
| <ol> <li>Cliquez sur la gaufre dans le coin<br/>supérieur droit de l'écran</li> </ol>                                                  |                                                                                                    |
| 3. Cliquez sur Google Drive                                                                                                    |                                                                                                    |
| <ol> <li>Localisez le fichier que vous<br/>souhaitez traduire et double-cliquez<br/>dessus pour l'ouvrir</li> </ol>                    | <ul> <li>Creat</li> <li>SAS-:</li> <li>Scan-</li> <li>Settir</li> <li>Settir</li> <li>Smar</li> </ul> |

| <ol> <li>Utilisez le menu Tools et<br/>faites défiler vers le bas<br/>jusqu'à transalte document</li> </ol>                                                                                   | ToolsAdd-onsHelpAll chaSpelling and grammarWord countReview suggested editsCompare documentsCompare documentsExploreLinked objectsDictionaryTranslate documentVoice typing                                                                                                    |
|----------------------------------------------------------------------------------------------------|----------------------------------------------------------------------------------------------------|
| 6. Renommez votre document et utilisez<br>le menu déroulant pour sélectionner la<br>langue dans laquelle vous souhaitez<br>que le document soit traduit, puis<br>cliquez sur <b>translate</b> | <ul> <li>Script editor</li> <li>Translate document</li> <li>Create a translated copy of the current document</li> <li>New document title</li> <li>Spanish Translated copy of SDP Parent/Stuc</li> <li>Spanish          <ul> <li>Cancel</li> <li>Translate</li> </ul> </li> </ul> |
| <ol> <li>Le document traduit s'ouvrira<br/>désormais dans un nouvel onglet et<br/>apparaîtra dans votre lecteur<br/>Google</li> </ol>                                                         | Spanish Translated copy c         File       Edit       View       Insert       Form:         Spanish Translated copy of SDP Parent/Student Translating                                                                                                    |